# TRIO & TRIO MAX Monitor auxiliar para ordenador portátil

# **GUÍA DEL USUARIO**

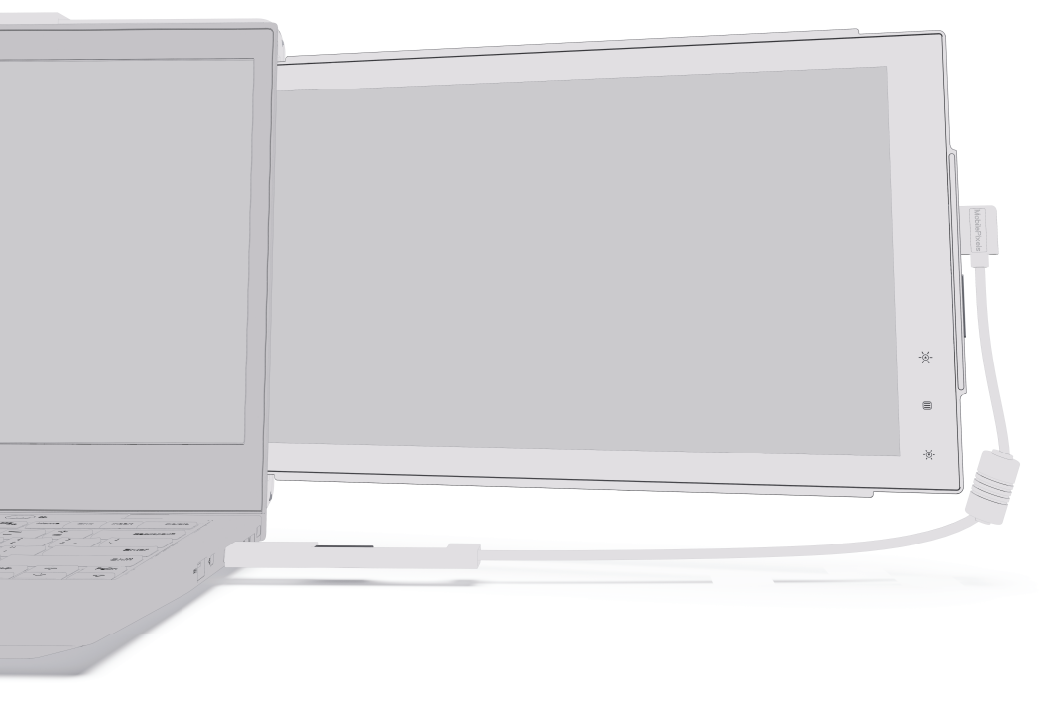

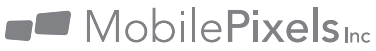

# Tabla de contenido

#### SECCIÓN 1: CONTENIDO DEL PAQUETE

| 1.1 | MONITOR     | 1 |
|-----|-------------|---|
| 1.2 | COMPONENTES | 1 |

#### SECCIÓN 2: GUÍA DE INSTALACIÓN DEL DRIVER

| 2.1 | GUÍA DE INSTALACIÓN DE WINDOWS | 2 |
|-----|--------------------------------|---|
| 2.2 | GUÍA DE INSTALACIÓN DE MAC     | З |

#### SECCIÓN 3: GUÍA DE POSICIONAMIENTO DE MONITOR

| 3.1 | COLOCACIÓN DEL MONITOR | 4  |
|-----|------------------------|----|
| 3.2 | MODO RETRATO           | .6 |
| 3.4 | MODO PRESENTACIÓN      | 7  |
| 3.5 | MODO TRES PANTALLAS    | 8  |

#### SECCIÓN 4: AJUSTES DE PANTALLA

| 4.1   | DUPLICAR MODO PARA EXTENDERLO                                       | . 9  |
|-------|---------------------------------------------------------------------|------|
| 4.1.1 | AJUSTES DE WINDOWS                                                  | . 10 |
| 4.1.2 | AJUSTES DE MAC OS                                                   | . 10 |
| 4.2   | GIRO DE PANTALLA Y AJUSTES DE DISEÑO                                | . 11 |
| 4.2.1 | AJUSTES DE WINDOWS                                                  | . 11 |
| 4.2.2 | AJUSTES DE MAC OS                                                   | . 12 |
| 4.3   | CAMBIAR LOS AJUSTES DE PANTALLA PARA AJUSTAR EL TAMAÑO DE CONTENIDO | . 13 |
| 4.3.1 | WINDOWS                                                             | . 13 |
| 4.3.2 | MAC OS                                                              | . 14 |

#### SECCIÓN 5: INFORMACIÓN TÉCNICA

| 5.1 | ESPECIFICACIONES             | 16 |
|-----|------------------------------|----|
| 5.2 | RETIRAR LAS PLACAS METÁLICAS | 17 |

Copyright@2020 Mobile Pixels Inc. Todos Los Derechos Reservados. Sin el permiso expreso por escrito de Mobile Pixels Inc., ninguna parte de este manual, incluidos los productos y el software que se describen en el, puede reproducirse, transmitirse, transcribirse, guardarse en un sistema de recuperación o traducirse a cualquier fidioma de cualquier forma o por cualquier medio, excepto la documentación que el comprator matriene como copia de seguridad. En los siguientes casos, la guarnita de productos o servicion os extenderás" (1) El productos es repran, modifica cambia, a menos que se obtenga la autorización por escrito de Mobile Pixels Inc. para realizar tales reparaciones, modificaciones o cambios. (2) El número de serie del producto está manchado o perdida. Mobile Pixels Inc. proporciona este manual "i al cual" sin niguna expresa o implicita garantia, as incluye pero no se limita a implicitas garantias a condiciones de comerciabilidad o algois. Dor pérdida de ganancias, pérdida de engocio, perdida de uso o tados, interrupcion de negocios y similares casos), inclusos si Mobile Pixels Inc. Dans estilada en sujetas a cambicas in defecto o error en este manual al o producto. Las especificaciones y las informaciones contenidas en este manual están proveidos para uso informativo solamente, y están en cualquier defecto o error en este manual a producto. Las especificaciones y las informaciones de monentos si presonabilidad de delban ser considendas como nu compromiso de Mobile Pixels Inc. Nobile Pixels Inc. Posis o uso informativo solamente, y están en cualquier error o equivocación que pueda parecer en este manual, incluidos los productos y el software en ello. Los nombres de productos y companias, que aparecen en este manual, e aprecen en este manual, incluidos los productos y el software destribacion o interpretación, y son banenficas o copyright de las respecificas companias, cue assolis concentencian o sume ninguna responsabilidad de olos de los esponsabilidad de olos esto esta uso informativos este ma

# Advertencias de seguridad

- Antes de montar este monitor portátil USB, lea cuidosamente toda la documentación que viene con el paquete.
- Para evitar incendios o descargas eléctricas, nunca exponga este monitor portátil USB a la lluvia o a la humedad.
- · Nunca intente abrir la carcasa del monitor portátil USB.
- Antes de usar este monitor portátil USB, asegúrese de que todas las conexiones de cables sean las correctas y que los cables de alimentación no estén dañados. Si detecta algún daño, póngase en contacto con su distribuidor inmediatamente.
- Evite el polvo, la humedad y las temperaturas extremas. No coloque el monitor portátil USB en ningún lugar en el que pueda mojarse. Coloque este monitor en una superficie estable.
- · Nunca ponga nada ni derrame ningún líquido en las ranuras del monitor.
- Si tiene problemas técnicos con este monitor, póngase en contacto con un servicio técnico cualificado, con su distribuidor o comuníquese con la cuenta de correo electrónico: contact@mobilepixels.us

## **SECCIÓN 1: CONTENIDO DEL PAQUETE**

### **1.1 MONITOR**

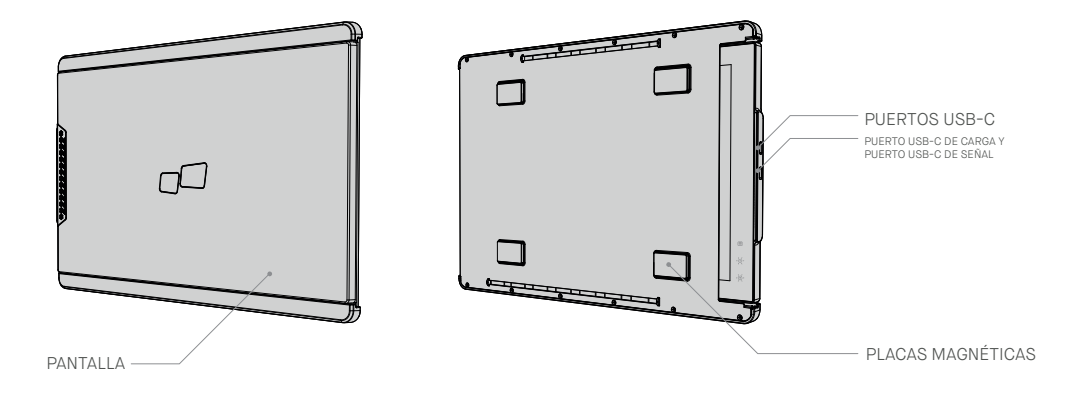

#### **1.2 COMPONENTES**

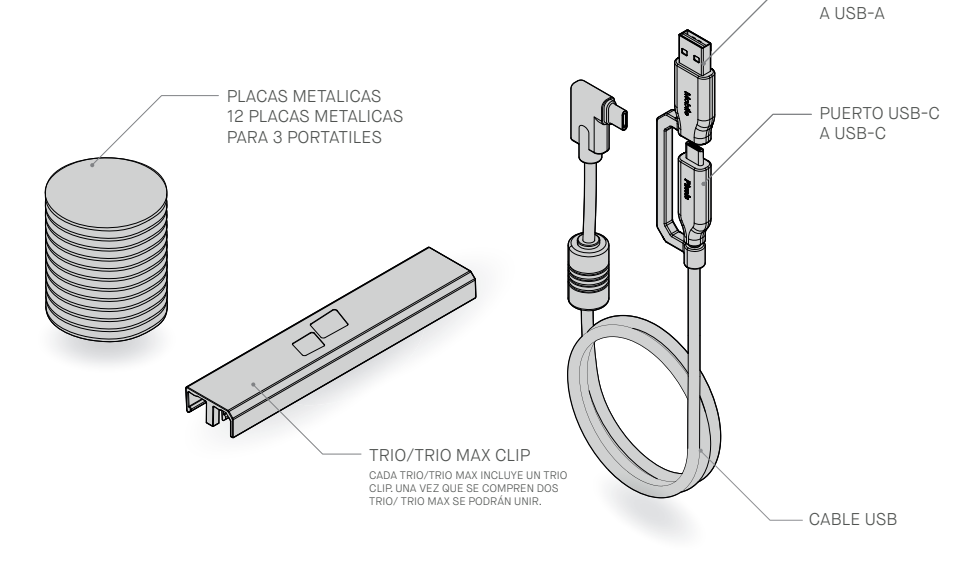

PUERTO USB-C

# SECCIÓN 2: GUÍA DE INSTALACIÓN DE DRIVERS

Cuando se usa USB-C para conectar el dispositivo, la instalación de drivers no es necesaria.

### 2.1 GUÍA DE INSTALACIÓN DE WINDOWS

Conecte su monitor Mobile Pixels/ Mobile Pixels Trio Max, espere 20 segundos y el monitor se encenderá. En caso de que el monitor no se encienda, por favor siga los siguientes pasos:

- 1. Descargue el paquete de drivers para Windows desde: WWW.MOBILEPIXELS.US/PAGES/DOWNLOAD-DRIVERS
- 2. Haga doble click para comenzar la instalación.
- **3.** Haga click en "yes" en la ventana emergente.

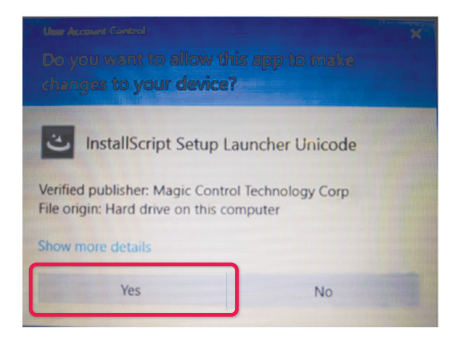

 Por favor, lea y acepte los términos del acuerdo de licencia.

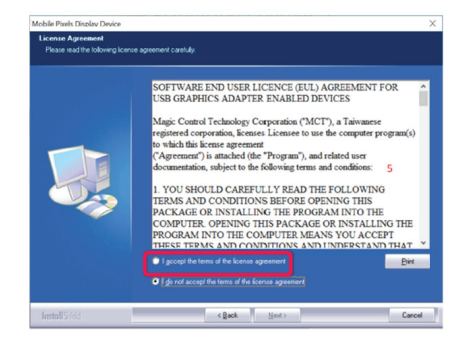

4. Haga click en "next".

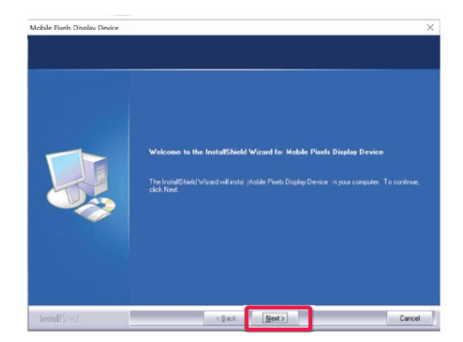

 Por favor, seleccione "yes, i want to restart my computer now" (quiero reiniciar mi ordenador ahora) y seleccione finalizar.

| Mobile Pixels Display Device |                                                                                                    |
|------------------------------|----------------------------------------------------------------------------------------------------|
|                              | Install Chiefd Water Bargerstein         Beine State Stat |
| Install Stield               | < Back Finish Carcol                                                                                                    |

# **GUÍA DE INSTALACIÓN DE MAC**

No conecte su dispositivo Mobile Pixels en su ordenador Mac sin ejecutar primero el driver de instalación.

 Por favor, descargue el driver para Mac desde el siguiente enlace. Ejecute el archivo -pkg para cargar los drivers en la carpeta correspondiente.

WWW.MOBILEPIXELS.US/PAGES/DOWNLOAD-DRIVERS

 Haga click en "MP\_Graphics\_Driver\_v1.0.0.pkg", y por favor siga las instrucciones de instalación del driver.

| • • •                         | MCT-USB-Dispaly-Device |  |
|-------------------------------|------------------------|--|
|                               | and a                  |  |
| MP_Graphics_Driver_v1.0.0.pkg | uninstall.command      |  |

 El sistema debería lanzar una ventana emergente con el mensaje "System Extension Blocked" al instalar el dispositivo por primera vez. Haga click en "open security preference" y vaya a configuración.

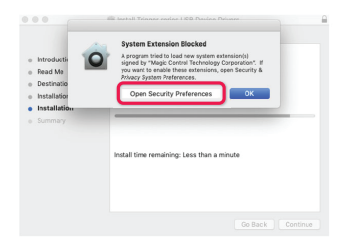

Importante: este aviso no se muestra siempre. Aunque no se muestre, para una nueva instalación del dispositivo debe siempre permitir instalar el driver de Mobile Pixels y reiniciar el equipo.

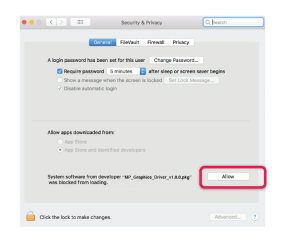

 Después de que el sistema se reinicie, conecte su monitor Mobile Pixels a ordenador, una ventana emergente lanzará el mensaje "click open System Preference"

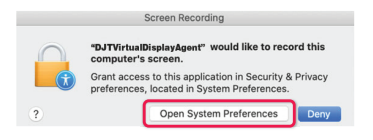

- Vaya a Preferencias de sistema/ seguridad y privacidad/ privacidad
- 6. Haga click en "lock" para hacer cambios.
- Seleccione "screen recording" y revise "DJTVirtualDisplayAgent"

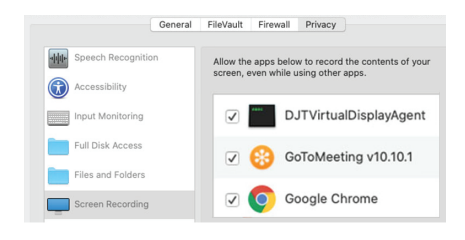

8. Haga click en "Lock" para guardar los cambios, salga y reinicie el equipo

| 6                     | "DJTVirtualDisplayAgent" will not be<br>record the contents of your screen<br>quit. | able to<br>until it is |
|-----------------------|-------------------------------------------------------------------------------------|------------------------|
| Speecl                | You can choose to quit "DisplayLinkUserAg<br>or do it on your own later.            | ent" now, of your      |
| Access                | Later                                                                               | Puit Now               |
| Input Monitoring      | a The probability residences                                                        | goin .                 |
| Full Disk Access      |                                                                                     |                        |
| Files and Folders     | 1                                                                                   |                        |
| Screen Recording      |                                                                                     |                        |
| Automation            |                                                                                     |                        |
| Analytics             |                                                                                     |                        |
| Reference Advertising |                                                                                     |                        |
|                       |                                                                                     |                        |
|                       |                                                                                     |                        |

## SECCIÓN 3: GUÍA DE POSICIONAMIENTO DE MONITOR

### **3.1 MÉTODO DE ACOPLE**

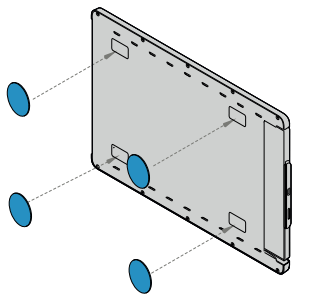

1. Coloque las placas de metal (incluidas en la caja) sobre los imanes en la parte posterior de TRÍO / TRÍO MAX.

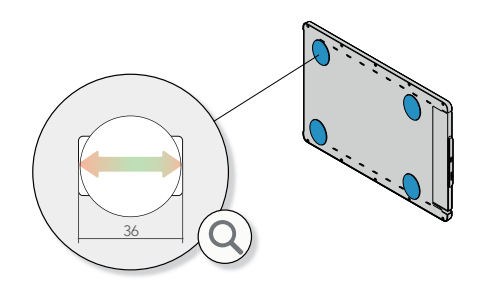

2. Asegúrese de que la placa redonda esté centrada en el imán.

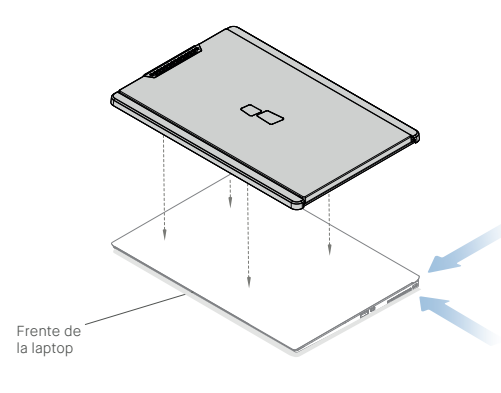

 Una vez que todas las placas de metal estén colocadas, cierre su computadora portátil y alinee TRÍO / TRÍO MAX.

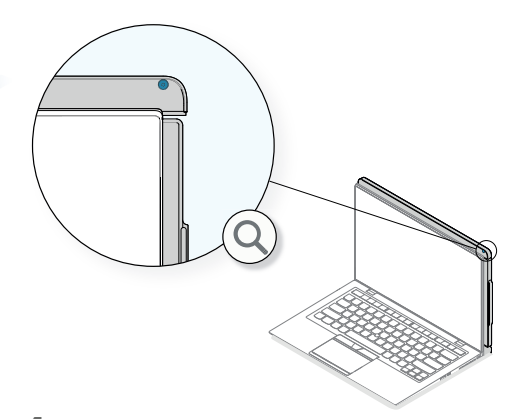

 Para una instalación adecuada, intente hacer coincidir la esquina superior derecha de TRÍO / TRÍO MAX con el tornillo que queda a la vista.

Alinee la parte inferior de TRÍO / TRÍO MAX con la parte inferior de la computadora portátil.

\*Cable USB omitido

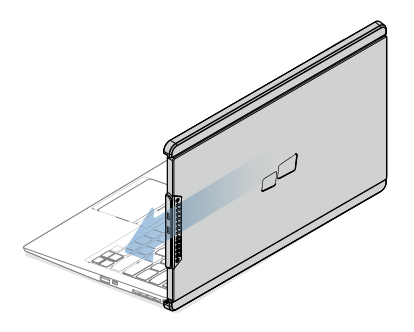

1. Para quitarlo, deslice el TRÍO / TRÍO MAX fuera de los imanes, NO tire por favor.

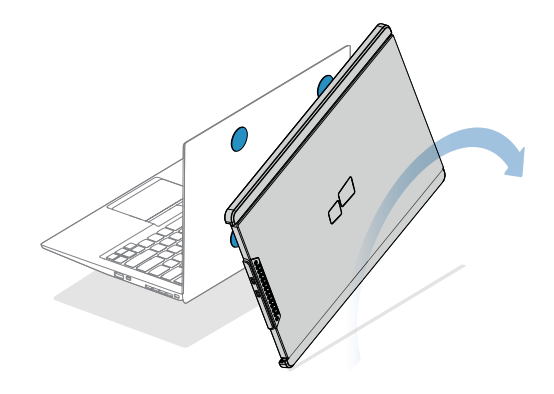

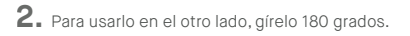

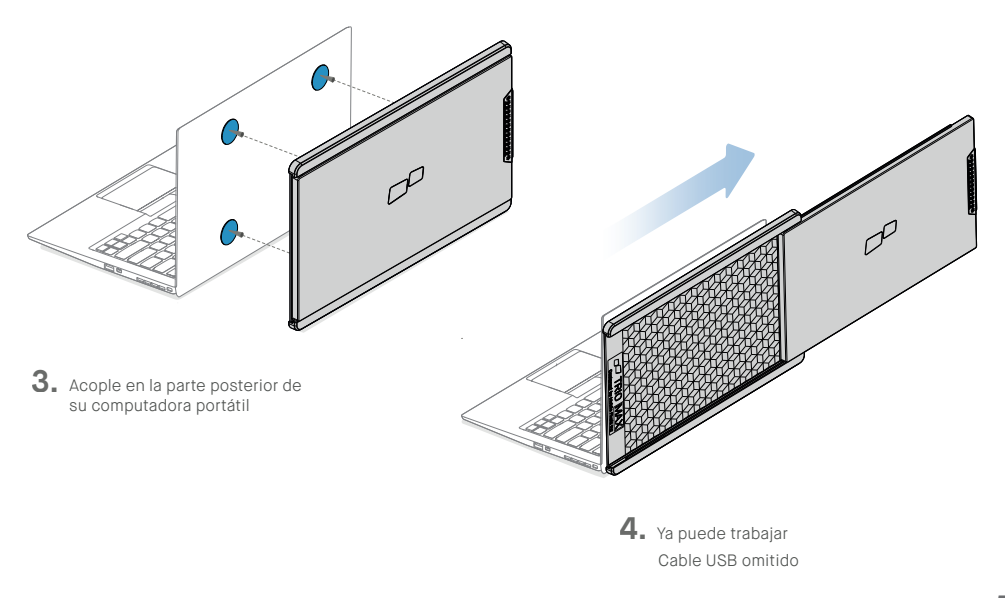

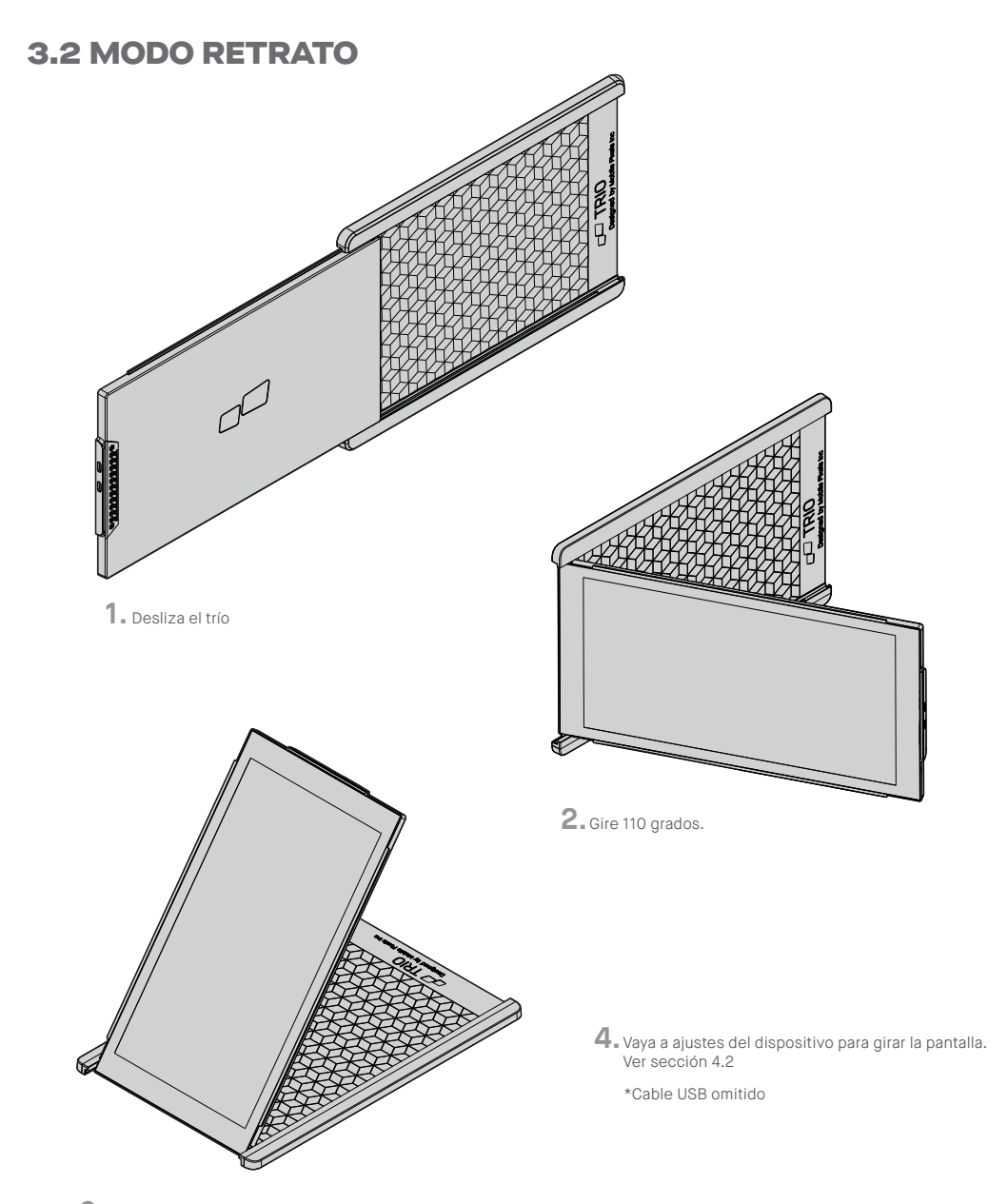

3. Conecte Trío al PC y utilícelo en modo retrato (vertical).

### 3.4 MODO PRESENTACIÓN

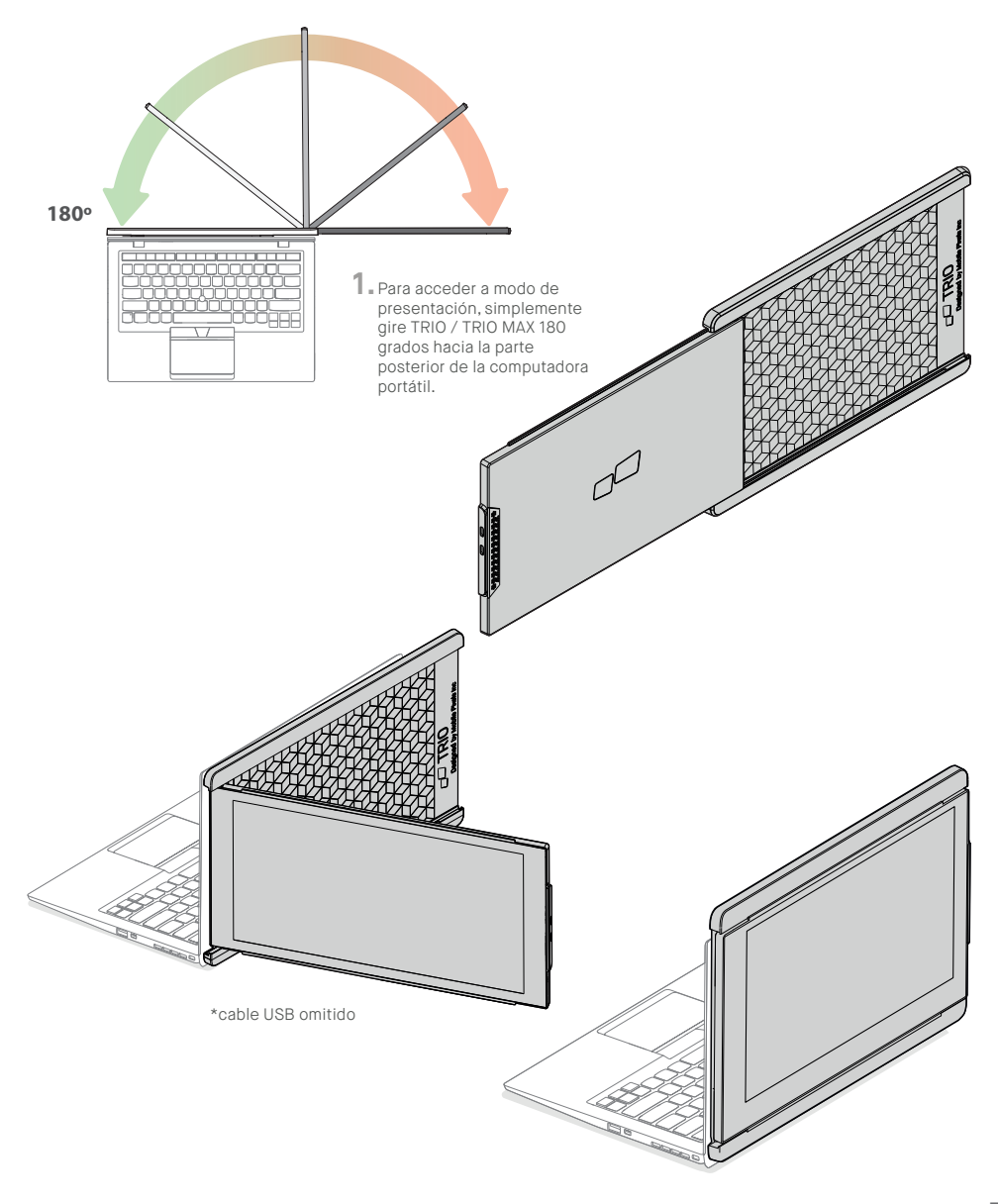

### **3.5 MODO TRES PANTALLAS**

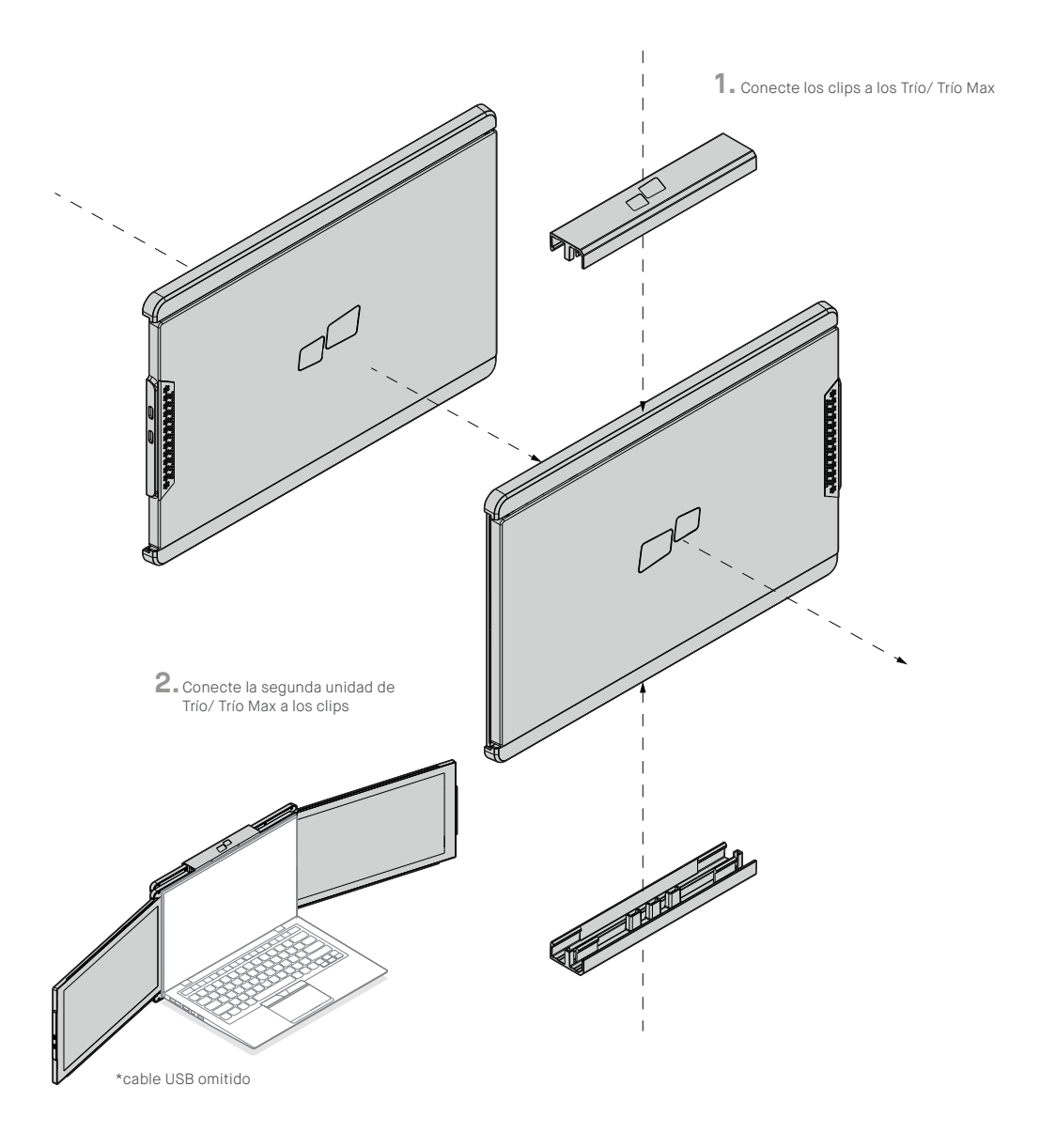

## **SECCIÓN 4: AJUSTES DE PANTALLA**

### **4.1 DUPLICAR MODO PARA EXTENDERLO**

### **4.1.1 AJUSTES DE WINDOWS**

| ← Settings              | - 🗆 X                                                             |
|-------------------------|-------------------------------------------------------------------|
| 🐼 SYSTEM                | Find a setting                                                    |
| Display                 | Customise your display                                            |
| Notifications & actions |                                                                   |
| Apps & features         |                                                                   |
| Multi-tasking           | 112                                                               |
| Tablet mode             |                                                                   |
| Battery saver           | Klastify Datest                                                   |
| Power & sleep           | Change the size of text, apps and other items: 100% (Recommended) |
| Storage                 | l                                                                 |
| Offline maps            | Orientation Landscape  V                                          |
| Default apps            | Printmare level                                                   |
| About                   |                                                                   |
|                         | Multiple displays                                                 |
|                         | Duplicate these displays V                                        |
|                         | Apply Cancel                                                      |
|                         |                                                                   |

- -Haga clic derecho en su escritorio mientras que el TRÍO / TRÍO MAX está conectado y elija "ajustes de pantalla".
- -Luego podría ver esta pantalla o la de la siguiente Sección.
- -Si tiene una pantalla duplicada y desea cambiarla para extender el modo, haga clic en "Duplicar estas pantallas" en el cuadro desplegable.

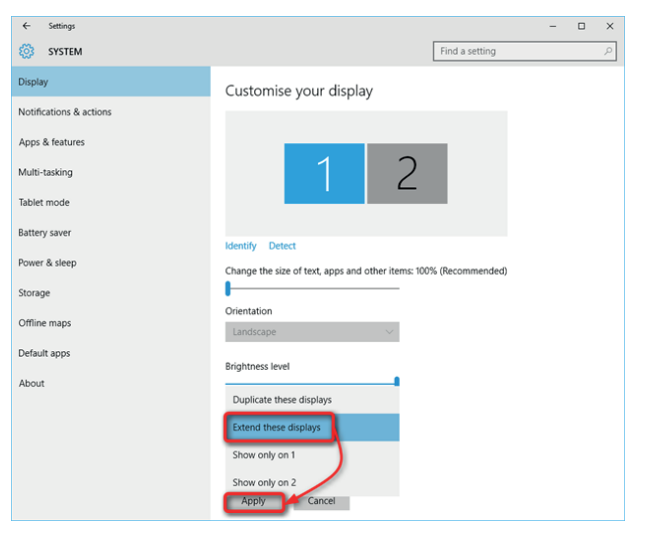

- -Cuando se muestran las opciones del panel, elija "extender estas pantallas"
- -A continuación, haga clic en "Aplicar"
- -Ahora está en Modo Extendido

### 4.1.2 AJUSTES DE MAC OS

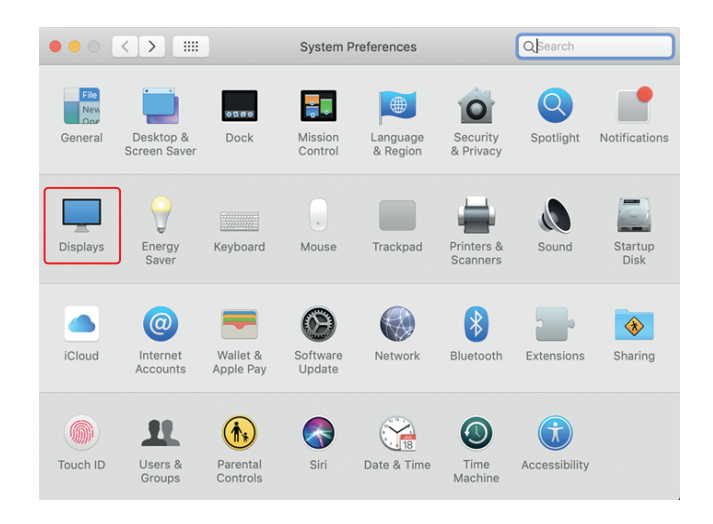

<sup>-</sup>Haga clic en preferencias del sistema y vaya a la pantalla

| $\bullet \bullet \circ < > \blacksquare$               |                                 | Built-in Retina                            | a Display |             | QSearch          |
|--------------------------------------------------------|---------------------------------|--------------------------------------------|-----------|-------------|------------------|
|                                                        | Display                         | Arrangement                                | Color     | Night Shift |                  |
| To rearrange the displays<br>To relocate the menu bar, | , drag them t<br>drag it to a d | o the desired positi<br>different display. | on.       |             |                  |
|                                                        |                                 |                                            |           |             |                  |
|                                                        |                                 |                                            |           |             |                  |
| Mirror Displays                                        |                                 |                                            |           |             |                  |
|                                                        |                                 |                                            |           |             |                  |
| AirPlay Display: Off                                   | in the men                      | u bar when availa                          | ble       |             | Gather Windows ? |

-Marcando la opción "Mirror Displays" se cambiará entre el modo duplicado y el modo extendido.

### 4.2 ROTACIÓN DE DISPOSITIVO Y AJUSTES DE DISEÑO

#### **4.2.1 AJUSTES DE WINDOWS**

| ← Settings              | - 🗆 X                                                             |
|-------------------------|-------------------------------------------------------------------|
| 🔯 SYSTEM                | Find a setting                                                    |
| Display                 | <i>#1</i>                                                         |
| Notifications & actions |                                                                   |
| Apps & features         |                                                                   |
| Multi-tasking           |                                                                   |
| Tablet mode             | Identify Detect                                                   |
| Battery saver           | Change the size of text, apps and other items: 100% (Recommended) |
| Power & sleep           | brientation                                                       |
| Storage                 | Landscape                                                         |
| Offline maps            | Brightness level                                                  |
| Default apps            | Multiple displays                                                 |
| About                   | Extend these displays $\lor$                                      |
| #3                      | Make this my main display                                         |
|                         | Apply Cancel                                                      |

Si ya está en el modo extendido y quiere usar TRÍO / TRÍO MAX a la izquierda.

- 1. Primero haga clic en el icono de la segunda pantalla.
- Luego abra el cuadro desplegable Orientación y cámbielo de "Panorama" a "Panorama (girado) "; Elija 'Retrato' para Modo Retrato
- 3. Luego haga clic en "Aplicar"

| ← Settings              |                                                   | -                | - 0 | × |
|-------------------------|---------------------------------------------------|------------------|-----|---|
| 🔯 SYSTEM                |                                                   | Find a setting   |     | ρ |
| Display                 | Customise your display                            |                  |     |   |
| Notifications & actions |                                                   |                  |     |   |
| Apps & features         | Arrastra y suelta                                 |                  |     |   |
| Multi-tasking           | 1                                                 |                  |     |   |
| Tablet mode             | 2                                                 |                  |     |   |
| Battery saver           | AP                                                |                  |     |   |
| Power & sleep           | Identify Detect                                   |                  |     |   |
| Storage                 | Change the size of text, apps and other items: 10 | 0% (Recommended) |     |   |
| 040/000                 | Orientation                                       |                  |     |   |
| Omine maps              | Landscape $\lor$                                  |                  |     |   |
| Default apps            | Brightness level                                  |                  |     |   |
| About                   |                                                   |                  |     |   |
|                         | Multiple displays                                 |                  |     |   |
|                         | extenu mese uisplays                              |                  |     |   |
|                         | Make this my main display                         |                  |     |   |
|                         | Apply Cancel                                      |                  |     |   |

- -Ahora su pantalla está al revés y lista para usar a la izquierda con un paso adicional.
- -Mueve el icono de la segunda panta lla desde la derecha a la izquierda de la primera pantalla a través de "arrastrar y soltar".
- -Haga clic en "Aplicar" para finalizar la configuración del diseño.

### 4.2.2 AJUSTES DE MAC OS

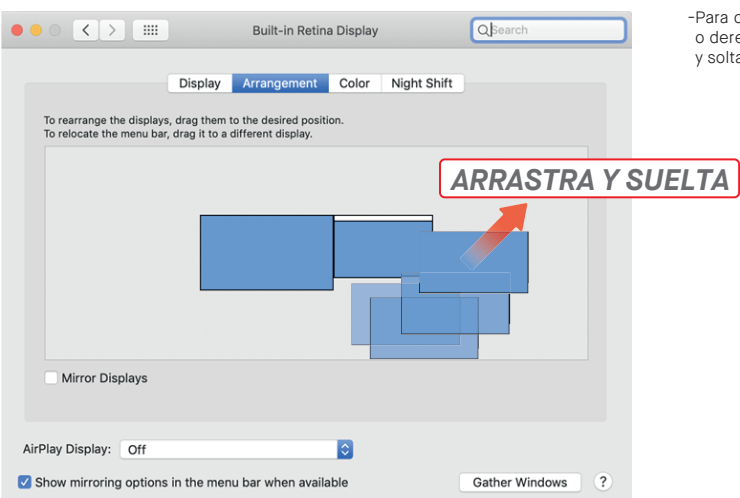

-Para colocar la pantalla a la izquierda o derecha, sólo se necesita arrastarla y soltarla al lado que desee.

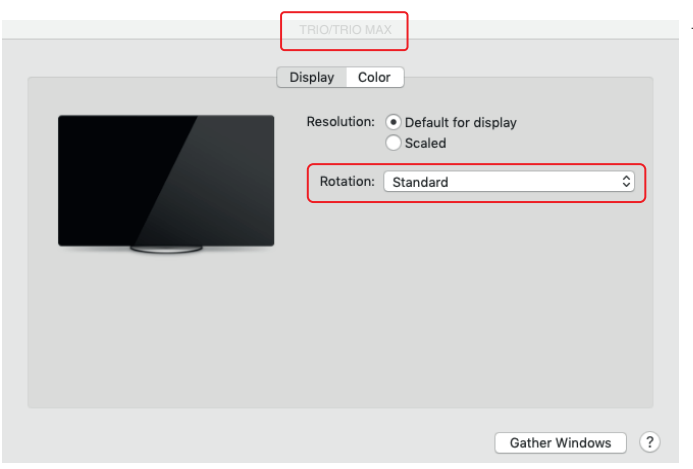

-Para rotar la pantalla, vaya a la ventana de visualización "Trío / Trío Max" y elija las opciones adecuadas de "Rotación".

### 4.3 CAMBIA LOS AJUSTES DEL MONITOR PARA AJUSTAR EL TAMAÑO DEL CONTENIDO

### **4.3.1 WINDOWS**

| Display     Notification & actions   Aprix & faitures   Mini-taking   Natify Detect   Proor & a faitures   Mini-taking   Natify Detect   Proor & a faitures   Mini-taking   Natify Detect   Proor & a faitures   Mini-taking   Natify Detect   Proor & a faitures   Mini-taking   Natify Detect   Proor & a faitures   Mini-taking   Natify Detect   Proor & a faitures   Mini-taking   Natify Detect   Proor & a faitures   Mini-taking   Natify Detect   Proor & a faitures   Display   Other   Natify Detect   Proor Base dialysis   Proor Base dialysis   Display   System   Display   Statistics   Display   Statistics   Display   Statistics   Display   Statistics   Display   Statistics   Display   Statistics   Display   Statistics   Display   Statistics   Display   Statistics   Display   Statistics   Statistics   Display   Statistics   Display   Statistics   Statistics   Statistics   Display   Statistics <t< th=""><th></th><th>← Settings</th><th>- □ ×<br/>Find a setting ρ</th><th><ol> <li>Para ajustar el tamaño del Trío/Trío<br/>Max monitor, primero haga clic en el<br/>monitor número "2" situado bajo los</li> </ol></th></t<>                                                                                                    |   | ← Settings              | - □ ×<br>Find a setting ρ                                                   | <ol> <li>Para ajustar el tamaño del Trío/Trío<br/>Max monitor, primero haga clic en el<br/>monitor número "2" situado bajo los</li> </ol> |
|----------------------------------------------------------------------------------------------------|---|-------------------------|-----------------------------------------------------------------------------|----------------------------------------------------------------------------------------------------|
| April & Matures   April & Matures   April & Matures   Marine stations   April & Matures   Marine stations   Descriptions de d'escala y diseñol   Marine stations   Display   Mater stations   Display   Mater stations   Display   Mater stations   Display   Mater stations   Display   Mater stations   Display   Mater stations   Display   Mater stations   Display   Cond   Display   Mater stations   Display   Cond   Display   Cond   Display   Display   Co                                                                                                    | ſ | Display                 |                                                                             | ajustes de pantalla.                                                                                                    |
| April & Ratures   Markatalong   Markatalong   Baker node   Othere along   Office maps   Office maps </td <th>ι</th> <td>Notifications &amp; actions</td> <td></td> <td>2. Desplace hacia abajo y busque las</td>                                                                                                    | ι | Notifications & actions |                                                                             | 2. Desplace hacia abajo y busque las                                                                                                    |
| Metricularing   Metricularing   Metricularing   Power & steep   Office maps:   Default agos:   Acor:     Multiple display:   There maps:   Default agos:   Acor:     Display   Index setting   Option:   Display:   Outstation:   Display:   Outstation:   Display:   Display:   Outstation:   Display:   Display: <th></th> <td>Apps &amp; features</td> <td></td> <td></td>                                                                                                    |   | Apps & features         |                                                                             |                                                                                                    |
| Netter toole   Buttery saver   Poer & skeps   Other maps   Default ages   Atori     Display   Indications & actions   Office mode   State   Display   State   Display   State   Display   State   Display   State   Display   State   Display   State   Display   State   Display   State   Display   State   Display   State   Display   State   Display   State   Display   State   Display   Display   State   Display   State   Disp                                                                                                    |   | Multi-tasking           |                                                                             |                                                                                                    |
| Statery saver   Power & skepp   Statery saver   Power & skepp   Statery saver   Office maps   Default apps   About   Default apps   About   Display   Index these skeplay   Output   Display   Index things   Display   Vindows HD Color   One we & skepp   Statery   Display   Vindows HD Color   One we & skepp   Statery   Display   Vindows HD Color statery   Vindows HD Color   One we & skepp   Display   Notifications & actions   Color stating   Notifications & actions   Statery   Display   Notifications & actions   Color stating   Multiple display   Statery   Display   Notifications & actions   Color stating   Multiple display   Statery   Display   Notifications & actions   Color stating   Multiple display   Statery   Display   Notifications & actions   Color stating   Multiple display   Statery   Display contaction   Statery   Display   Notifications & actions   Display contacting the size of the apps, and other items   Display contaction   Statery   Display conta                                                                                                    |   | Tablet mode             | Identify Detect                                                             |                                                                                                    |
| Nover & skepp   Storage   Other maps   Debut apps   About     Mittige displays   Let ut the other displays   Let ut the other displays displays the other displays the other displays displays the other displays the other displays displays the other displays displays displays the other displays displays displays                                                                                                    |   | Battery saver           | Change the size of text, apps and other items: 100% (Recommended)           |                                                                                                    |
| Surge<br>Chiller maps<br>Debut agos<br>Abort<br>Mittige displays<br>Letred these displays<br>Letred these displays disclose displays<br>Letred these displays disclose displays<br>Letred these displays disclose displays<br>Letred these displays disclose displays<br>Letred these displays displays disclose displays<br>Letred these displays displays displays disclose displays displays dis |   | Power & sleep           | Orientation                                                                 |                                                                                                    |
| Window   Office maps   Detuit raps   Alout   I takes this my main display I takes this my main display I takes this my main display I takes this my main display I takes this my main display I takes this my main display I takes this my main display I takes this my main display I takes this my main display I takes this my main display I takes this my main display I takes this my main display I takes this my main display I takes this my main display isoletical above. I takes this my main display isoletical above. I takes this my main display isoletical above. I takes this my main display isoletical above. I takes this my main display isoletical above. I takes this my main display isoletical above. I takes this my main display isoletical above. I takes this my main display isoletical above. I takes this my main display isoletical above. I takes this my main display isoletical above. I takes this my main display isoletical above. I takes this my main display isoletical above. I take this display isoletical above. I take this display isoletical abo                                                                                                    |   | Storage                 | Landscape V                                                                 |                                                                                                    |
| Default apps       Multiple displays         About       Entend these displays         Image: Image: Ima                                                                                                    |   | Offline maps            | Brightness level                                                            | SE HACIA ABAJO                                                                                                    |
| About                                                                                                    |   | Default apps            | Multiple displays                                                           |                                                                                                    |
| Image: Image: Image                                                                                |   | About                   | Extend these displays                                                       |                                                                                                    |
| Appy       Cancel                Setting     Display       Indicated and pape on the display selected above.     Sate and agos on the display selected above.       I biglay     Gate and agos on the display selected above.       I biglay     Gate and agos on the display selected above.       I biglay     Gate and agos on the display selected above.       I biglay     Gate and agos on the display selected above.       I biglay     Gate and agos on the display selected above.       I biglay     Charge the size of text, agos, and other items       I biglay     Advanced scaling settings       I biglay     Display       I biglay     Display       I biglay     Display       I biglay     Display contentain       I biglay     Display contentain       I biglay     Display contentain       I biglay     Display contentain       I biglay     Display ingentings       I biglay on the display set on the display set on the display                                                                                                    |   |                         | Make this my main display                                                   |                                                                                                    |
| Settings         Image: India setting         System         Display         Windows HD Color         Get a brighter, more Whant picture in HDR and WCG videos, games, and apps on the display selected above.         Windows HD Color         Get a brighter, more Whant picture in HDR and WCG videos, games, and apps on the display selected above.         Windows HD Color settings         Get a brighter, more Whant picture in HDR and WCG videos, games, and apps on the display selected above.         Windows HD Color settings         Get a brighter, more Whant picture in HDR and WCG videos, games, and apps on the display selected above.         Windows HD Color settings         Get a brighter, more Whant picture in HDR and WCG videos, games, and apps on the display selected above.         Windows HD Color settings         Get a brighter, more Whant picture in HDR and WCG videos, games, and apps on the display selected above.         Windows HD Color settings         Display         Sound         Stale and layout         Display resolution         Isobary         Battery         Display orientation         Landscape         Whittleaking         Multiple displays         Connect to a wireless display         Stered expertences       Oder displays might not abwys con                                                                                                    |   |                         | Apply Cancel                                                                |                                                                                                    |
| Settingu   Image: Home   Display   System   Undows HD Color   System   Undows HD Color   Gat a brighter, more vibrant picture in HDR and WCG videos, games, and apps on the display selected above.   Windows HD Color settings   Image: Display   Sound   Notifications & actions   Procus assist   Display resolution   Stated wave   Display resolution   Stated mode   Display resolution   Stated experiences   Other displays inplit not always connect automatically. Select   Multiple displays   Other displays inplit not always connect automatically. Select                                                                                                    |   |                         |                                                                             |                                                                                                    |
|                                                                                                    |   | Settings                |                                                                             |                                                                                                    |
| Find a setting       P         System       Windows HD Color         Image: System       Get a brighter, more vibrant picture in HDR and WCG videos, games, and apps on the display selected above.         Image: Sound       Scale and layout         Image: Notifications & actions       Scale and layout         Image: Change the size of text, apps, and other items       25% (Recommended)         Image: Power & sleep       Advanced scaling settings         Image: Notification       Storage         Image: Storage       Display         Image: Notification       Landscape         Image: Notification       Landscape <th></th> <td></td> <td>Display</td> <td>3. El tamaño por defecto del texto se<br/>establece en 125% y el usuario puede</td>                                                                                                    |   |                         | Display                                                                     | 3. El tamaño por defecto del texto se<br>establece en 125% y el usuario puede                                                             |
| System     United by the more vibrant picture in HDR and WCG videos, games, and apps on the display selected above.       I     Display       Image: Source of the display selected above.       Image: Source of the display selected above.                                                                                                    |   | Find a setting          |                                                                             | aumentarlo hasta un 175% o reducirlo<br>al 100% según las preferencias del                                                                |
| Display     Display, the state interformation of the display sector above.       Image: and appoint display sector above.     Windows HD Color settings       Image: and appoint display sector above.     Windows HD Color settings       Image: and appoint display sector above.     Windows HD Color settings       Image: and appoint display sector above.     Windows HD Color settings       Image: above.     Scale and layout       Image: above.     Change the size of test, apps, and other items       Image: above.     Image: above.       Image: above.     Change the size of test, apps, and other items       Image: above.     Image: above.       Image: above.     Change the size of test, apps, and other items       Image: above.     Image: above.       Image: above.     Advanced scaling settings       Image: above.     Advanced scaling settings       Image: above.     Display resolution       Image: above.     Image: above.       Image: above.     Display orientation       Image: above.     Image: above.       Image: above.     Multiple displays       Image: above.     Other above.       Image: above.     Other above.       Image: above.     Other above.       Image: above.     Other above.       Image: above.     Other above.       Image: above.     Other above                                                                                                    |   | System                  | Get a brighter, more vibrant picture in UDP and WCG videor                  | usuario.                                                                                                    |
| 44     Sound       In Notifications & actions     Scale and layout       In Notifications & actions     Integer the size of text, apps, and other items       In Power & sleep     Advanced scaling settings       In Battery     Display resolution       In Storage     Display resolution       In Tablet mode     Interscape       In Multitasking     Multiple displays       In Projecting to this PC     Connect to a wireless display       In Storage     Older displays might not always connect automatically. Select       In Interscape     Dielet to ty to connect to them.                                                                                                    |   | 🖵 Display               | games, and apps on the display selected above.<br>Windows HD Color settings |                                                                                                    |
| Notifications & actions     Scale and layout       Notifications & actions     Change the size of text, apps, and other items       D Focus assist     125% (Recommended)       D Power & sleep     Advanced scaling settings       Battery     Display resolution       Storage     Display orientation       D Tablet mode     Landscape       Multiple displays       Projecting to this PC     Connect to a wireless display       Nultiple displays might not always connect automatically. Select       Dielect to the connect to them.                                                                                                    |   | 40 Sound                | Colored Invest                                                              |                                                                                                    |
| Image: Change the size of ted, apps, and other items       Image: Change the size of ted, apps, and other items       Imag                                                                                                    |   | Notifications & actions | Scale and layout                                                            |                                                                                                    |
| O Power & sleep            Advanced scaling settings           Display resolution           1220 × 1080 (Recommended)           Objection           Display orientation           Display orientation           Landscape           Projecting to this PC           Connect to a wireless display           X Shared experiences           Older displays inght not always connect automatically. Select           Pr           Clipboard                                                                                                    |   | J Focus assist          | 125% (Recommended)                                                          |                                                                                                    |
| Battery     Display resolution       1920 × 1080 (Recommended)        Display orientation     Display orientation       Datablet mode     Landscape       Multiple displays     Multiple displays       Projecting to this PC     Connect to a wireless display       Shared experiences     Older displays might not always connect automatically. Select       Pr     Clipboard                                                                                                    |   | O Power & sleep         | Advanced scaling settings                                                   |                                                                                                    |
| Storage     1920 × 1080 (Recommended)       Display orientation     Display orientation       Image: Image: Imag                                                                                                    |   | Battery                 | Display resolution                                                          |                                                                                                    |
| Display orientation       Display orientation       Landscape       Landscape       Multiple displays       Display for this PC       Connect to a wireless display       Shared experiences       Older displays might not always connect automatically. Select       Detect to try to connect to them.                                                                                                    |   | Storage                 | 1920 × 1080 (Recommended)                                                   |                                                                                                    |
| Image: Induce induce     Landscape       International induce induce     Multiple displays       Image: Induce induce i                                                                                                    |   | Tablet made             | Display orientation                                                         |                                                                                                    |
| It Multiple displays       D Projecting to this PC       Connect to a wireless display       Shared experiences       Older displays might not always connect automatically. Select       Detect to try to connect to them.                                                                                                    |   | -o lablet mode          | Landscape                                                                   |                                                                                                    |
| Image: Projecting to this PC     Connect to a wireless display       Image: Shared experiences     Older displays might not always connect automatically. Select       Image: Object to try to connect to them.     Detect to try to connect to them.                                                                                                    |   | Multitasking            | Multiple displays                                                           |                                                                                                    |
| X     Shared experiences     Older displays might not always connect automatically. Select       Detect to try to connect to them.     Detect to try to connect to them.                                                                                                    |   | Projecting to this PC   | Connect to a wireless display                                               |                                                                                                    |
| The Clipboard                                                                                                    |   | X Shared experiences    | Older displays might not always connect automatically. Select               |                                                                                                    |
|                                                                                                    |   | fh Clipboard            | orace to dy to connect to ment.                                             |                                                                                                    |

### 4.3.2 MAC OS

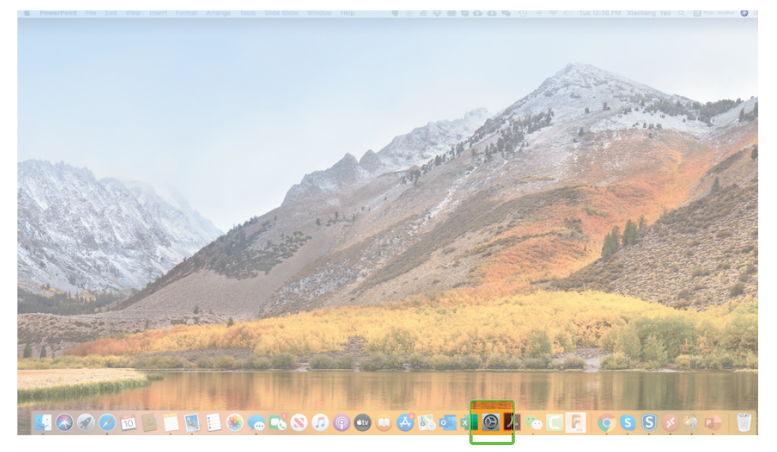

1. Haga clic en Preferencias de Sistema.

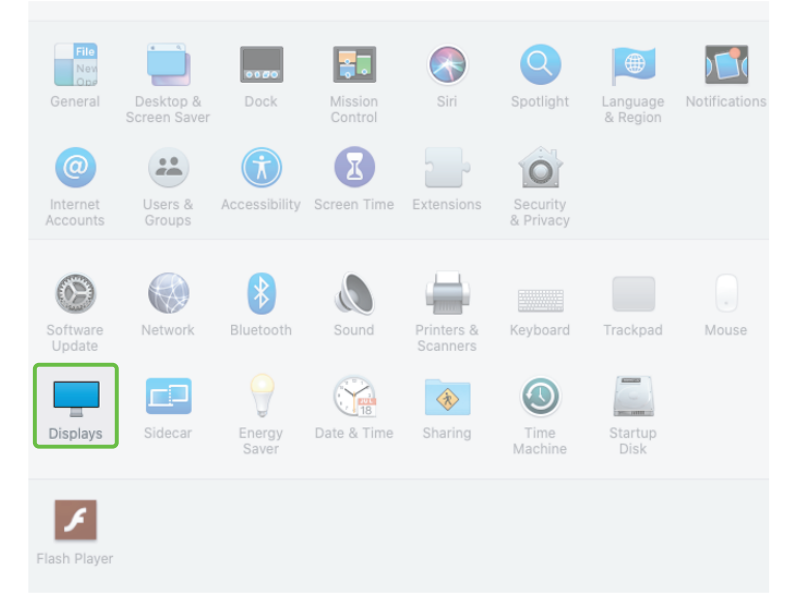

2. Haga clic en Pantallas

|                                  | Sceptre P30              | QSearch        | 3. Mantenga presionada la tecla<br>"Opción" y haga clic en "Escalado" |
|----------------------------------|--------------------------|----------------|-----------------------------------------------------------------------|
| Display                          | Arrangement Color Night  | t Shift        |                                                                       |
|                                  | Resolution: O Default fo | or display     |                                                                       |
|                                  | Rotation: Standard       | •              |                                                                       |
|                                  | Refresh Rate: 60 Hertz   | •              |                                                                       |
|                                  | -                        |                |                                                                       |
|                                  |                          |                |                                                                       |
|                                  |                          |                |                                                                       |
|                                  |                          |                |                                                                       |
|                                  |                          |                |                                                                       |
|                                  |                          |                |                                                                       |
| AirPlay Display: Off             | ٥                        |                |                                                                       |
| Show mirroring options in the me | enu bar when available   | Gather Windows | ?                                                                     |

|                               | Sceptre P30             |                                                                                                    | QŞearch        | 4. Seleccione la resolución que desee. |
|-------------------------------|-------------------------|----------------------------------------------------------------------------------------------------|----------------|----------------------------------------|
| Disp                          | alay Arrangement Co     | olor Night Shift                                                                                                 |                |                                        |
|                               | Resolution:             | Default for disp<br>Scaled<br>2560 × 1080<br>2048 × 864<br>1920 × 810<br>1600 × 674<br>1366 × 768<br>1244 × 1009 | lay            |                                        |
|                               | Rotation:               | Standard                                                                                                    | ٥              |                                        |
|                               | Refresh Rate:           | 60 Hertz                                                                                                    | ۵              |                                        |
|                               |                         |                                                                                                    |                |                                        |
| AirPlay Display: Off          |                         | \$                                                                                                    |                |                                        |
| Show mirroring options in the | menu bar when available |                                                                                                    | Gather Windows | ?                                      |

## SECCIÓN 5: INFORMACIÓN TÉCNICA

### **5.1 ESPECIFICACIONES**

| Modelo                            | Trio                  | Trio Max                    |  |
|-----------------------------------|-----------------------|-----------------------------|--|
| Tamaño de pantalla                | 12.5 Pulgadas         | 14 Pulgadas                 |  |
| Peso                              | 700 gr                | 900 gr                      |  |
| Resolución                        | 1080p FHD             | 1080p FHD                   |  |
| Frecuencia de actualización       | 60Hz                  | 60Hz                        |  |
| Brillo                            | 300N                  | 220N                        |  |
| Consumo de energía                | <4.5W                 | <4.5W                       |  |
| Dimensiónes                       | 12.8"x8.6"x0.5"       | 14.1"x9.5"x0.5"             |  |
| Compatible OS                     | Android, Mac, Windows |                             |  |
| Señal de video USB-C DP/HDMI Mode |                       | do Alternativo; Displaylink |  |

\*Las especificaciones están sujetas a modificaciones.

### **5.2 RETIRAR PLACAS METÁLICAS**

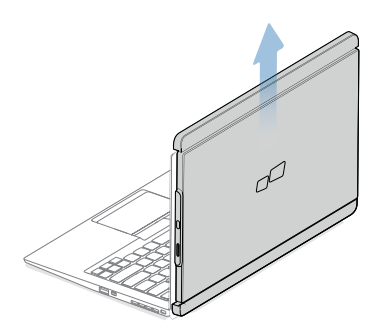

**1.** Retire TRIO / TRIO MAX de la parte posterior de la computadora portátil.

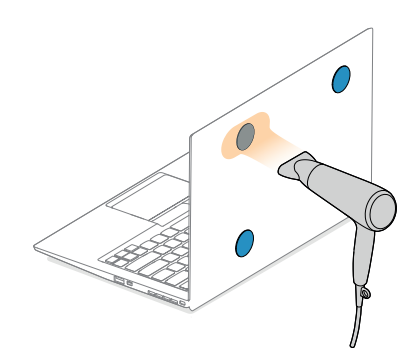

 Use un secador de pelo utilizando un nivel de potencia medio (no use un nivel de calor alto, porque podría sobrecalentar su computadora portátil).

Aplique suavemente el aire caliente sobre las placas metálicas para ablandar el material adhesivo (no se enfoque continuamente en una única área).

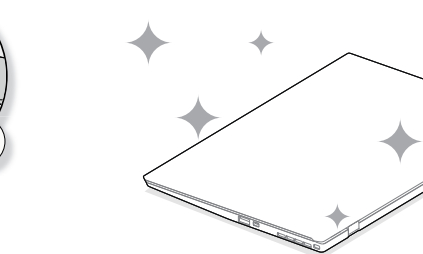

**4.**Ahora la superficie está fresca y lista para un nuevo pack de placas.

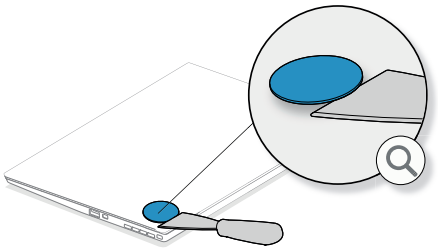

3. Una vez que el adhesivo se calienta, ya está listo para ser retirado. Se recomienda un raspador de plástico (no se lo incluye) para eliminar completamente el adhesivo.

#### **PARTE I**

#### SEGURIDAD Y MANIPULACION IMPORTANTE INFORMACIÓN DE SEGURIDAD:

Lea cuidadosamente el manual de usuario y otras documentaciones antes de

#### montar el TRÍO/TRÍO MAX.

Si alguna pieza está rota o dañada, no intente abrir el TRÍO/TRIÓ MAX, ni intente repararlo usted mismo, póngase en contacto con el distribuidor, con un servicio técnico cualificado, o envíenos un correo electrónico directamente a @mobilepixels.us.

Guarde TRÍO/TRÍO MAX en condiciones apropiadas, evite la exposición al calor extremo, a la humedad y al polvo.

Le recomendamos que coloque TRÍO/TRÍO MAX en una superficie estable y mantenga su TRÍO/TRÍO MAX en una funda para protegerlo durante el transporte.

Nunca derrame ningún tipo de líquidos sobre la superficie o en las aperturas del TRÍO/TRÍO MAX. No salpique ningún limpiador sobre la pantalla para evitar descargas eléctricas. Si su TRÍO/TRÍO MAX se moja, desconecte los cables y vuelva a conectarlo una vez TRÍO/TRÍO MAX esté completamente seco. Desenchufe cuidadosamente todos los cables antes de limpiar el TRÍO/TRÍO MAX. Limpie con un paño suave, seco y sin pelusa.

Para asegurar una experiencia satisfactoria, utilice el TRÍO/TRÍO MAX con el tamaño de pantalla recomendado de su computadora portátil. Por favor, desconecte los cables cuando invierta la posición de TRÍO / TRÍO MAX, desacople el TRÍO / TRÍO MAX del plano posterior de su computadora portátil, gire 180 grados. Sobre un vector normal al plano posterior, vuelva a acoplarlo al plano posterior de la computadora portátil.

#### PELIGRO DE ASFIXIA:

TRÍO/TRÍO MAX y sus accesorios contienen piezas pequeñas que pueden causar peligros de asfixia para niños pequeños, por favor, manténganlos fuera del alcance de los niños.

#### INTERFERENCIA DE DISPOSITIVOS MEDICOS:

El TRÍO/ TRÍO MAX contiene imanes. También contiene componentes y radios que emiten campos electromagnéticos. Puede interferir con dispositivos médicos personales, por ejemplo, marcapasos o desfibriladores. Mantenga una distancia segura entre el TRÍO / TRÍO MAX y su dispositivo médico. Consulte a un médico o fabricante de dispositivos médicos para obtener detalles específicos. Deje de usar TRÍO / TRÍO MAX si observa interferencias con sus dispositivos médicos personales.

Los elementos con datos almacenados magnéticamente, como tarjetas de crédito y discos duros, pueden ser sensibles a los campos magnéticos o electromagnéticos. Por lo tanto, debe mantenerse a una distancia prudencial de TRIO / TRIO MAX.

#### SPORTE

Para obtener información detallada sobre la resolución de problemas, ponga en contacto con:

CONTACT@MOBILEPIXELS.US

#### **PARTE II**

#### DECLARACION DE CUMPLIMIENTO DE LA FCC

Este dispositivo cumple con la Parte 15 de las Reglas de la FCC. La operación está sujeta a las dos siguientes condiciones:

- Este dispositivo no debe causar interferencias perjudiciales.
- Este dispositivo debe aceptar cualquier interferencia recibida, incluyendo las que pueda causar una operación no deseada.

Nota: Este equipo ha sido probado y cumple con los límites para un dispositivo digital de Clase B, de conformidad con la Parte 15 de las Reglas de la FCC. Estos límites están diseñados para proporcionar una protección razonable contra interferencias perjudiciales en una instalación particular.

Este equipo genera, utiliza y puede irradiar energía de radiofrecuencia y, si no se instala y utiliza de acuerdo con las instrucciones, puede causar interferencias perjudiciales en las comunicaciones de radio.

Sin embargo, no hay garantía de que no se produzcan interferencias en una instalación particular.

El usuario puede determinar apagando y encendiendo el equipo si el mismo causa interferencias perjudiciales en la recepción de radio o televisión. Se recomienda al usuario que intente corregir la interferencia mediante una o más de las siguientes medidas:

- Reorientar o reubicar la antena receptora.
- Incrementar la distancia entre el equipo y el receptor.
- Conecte el equipo a una toma de corriente en un circuito diferente al que está conectado el receptor.
- Acude al distribuidor o a un técnico experimentado de radio/TV

#### PARTE III

#### GARANTIA

Mobile Pixels Inc. garantiza este producto por un período de 1 año a partir de la fecha original de compra. La garantía o servicio no se cubrirá ninguna pérdida o daño que se deba a un instalación incoreecta, mal uso, negligencia, modificación, alteración por un tercero no autorizado, entorno inadecuado u otras irregularidades.